## 附 2 全球无线漫游 eduroam

在全球 eduroam 覆盖区域, 按如下格式输入用户名和密码

eduroam 账号: 学号/工号@sumhs.edu.cn

\*\* -----

eduroam 密码:身份证后六位

安卓手机操作步骤

1. 进入设置中的无线局域网界面, 找到 eduroam 的无线, 并点击连接。

| 可用 WLAN 列表                            |         |
|---------------------------------------|---------|
| eduroam<br>加密                         | <b></b> |
| SUMHS-Dot1x<br>加密                     | <b></b> |
| <b>TP-LINK_1F5182</b><br>加密 (可使用 WPS) | <b></b> |
| SUMHS-Student<br>开放                   | ((:-    |
|                                       |         |

2. 输入账号密码,点击连接,即可完成 eduroam 无线连接。

| euuroann       |            |
|----------------|------------|
| 信号强度           | 51         |
| 加密类型           | 802.1× EAP |
| EAP方法          | PEAP )     |
| 阶段 2 身份验证      | 无〉         |
| CA 证书          | (未指定) >    |
| 10000@sumhs.ec | łu.cn      |
| 匿名身份           |            |
|                |            |
|                | Ø          |
|                |            |
| 显尔高级选项         |            |

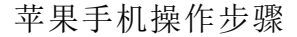

1. 进入设置中的无线局域网界面, 找到 eduroam 的无线, 并点击连接。

| 无服务     | 14:28         | 64% 🔳 🛛        |
|---------|---------------|----------------|
| く设置     | 无线局域网         |                |
| 无线局场    | <b>龙网</b>     |                |
| 新无线局域网站 | 连接已从"控制中心"关闭。 |                |
| 选取网络    |               |                |
| CW      |               | <b>a</b> ≈ (j) |
| eduroan | n             | l ? (j         |
| SUMHS   | -Dot1x        | হ i            |
| SUMHS   | -Student      | <b>?</b> (j)   |
| SUMHS   | -Web          | <b>≈</b> (i)   |
|         |               |                |

2. 输入自己的账号密码,点击加入。

| 无服务 🗢 | <b>14:30</b><br>输入"eduroam"的密码 | 62% 🔳 )* |
|-------|--------------------------------|----------|
| 取消    | 输入密码                           | 加入       |
|       |                                |          |
| 用户名   | 10000@sumhs.edu.cn             |          |
| 密码    | ••••••                         |          |

3. 点击信任,即可完成 eduroam 的无线连接。

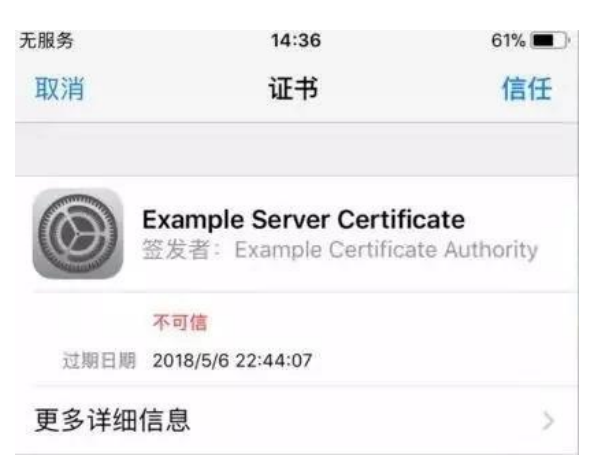

- Windows 10 操作步骤
- 1. 找到 eduroam 的无线,并点击连接。

| SUMHS-Student   |
|-----------------|
| 🦟 eduroam       |
| G SUMHS-Dot1x   |
| <i>(</i> 103    |
| CW              |
| <i>信</i> 。隐藏的网络 |
|                 |
|                 |

2. 输入账号密码,点击连接,即可完成 eduroam 无线连接。

| 203 网络札I INTERNET |                                  |
|-------------------|----------------------------------|
| WLAN              | WLAN                             |
| 飞行模式              |                                  |
| 数据使用量             |                                  |
| VPN               | eduroam                          |
| 席县                | 输入你的用户名和密码<br>10000@sumhs.edu.cn |
|                   |                                  |
| 以太阿               | ••••                             |
| 代理                | 确定取消                             |
|                   | SUMHS-Web                        |
|                   | SUMHS-Dot1x                      |
|                   | SUMHS-Student                    |

友情提示

1. 我校师生可在全球范围内的其他高校通过接入该无线网络联盟尽情 享受免费漫游。一网任你游,不再只是梦!

2. 本校 eduroam 账号无法使用本校 eduroam 信号,如若访问将提示"用 户名或密码错误"。